## Cesantías:

Desde la Caja de Previsión Social Municipal te enseñamos cómo solicitar tus cesantías paso a paso. Número 1. Busca CPSM en tu navegador y selecciona el primer enlace en los resultados. Número 2. Una vez en la página, dirígete al menú azul y selecciona la opción CESANTÍAS.

Al ingresar, encontrarás una serie de documentos en formato PDF que explican los diferentes tipos de solicitudes disponibles. Número 3. Haz clic en Trámites y Servicios. En este punto, te pedirá iniciar sesión con un usuario. Si aún no lo tienes, simplemente regístrate.

Para registrarte, completa el formulario con tus datos, confirma la información y haz clic en enviar.